# Installing Python on UC windows box

Installing Python development environment is not very straightforward if you have a standard UC windows desktop. Follow this instruction to work around the restrictions for non-admin users.

(Update: You could follow this manual if you want to set up your personal computer where you have Administrator priviledge. I will make a note if you have to do things differently)

## Anaconda

From Software Center, select Anaconda and git to install

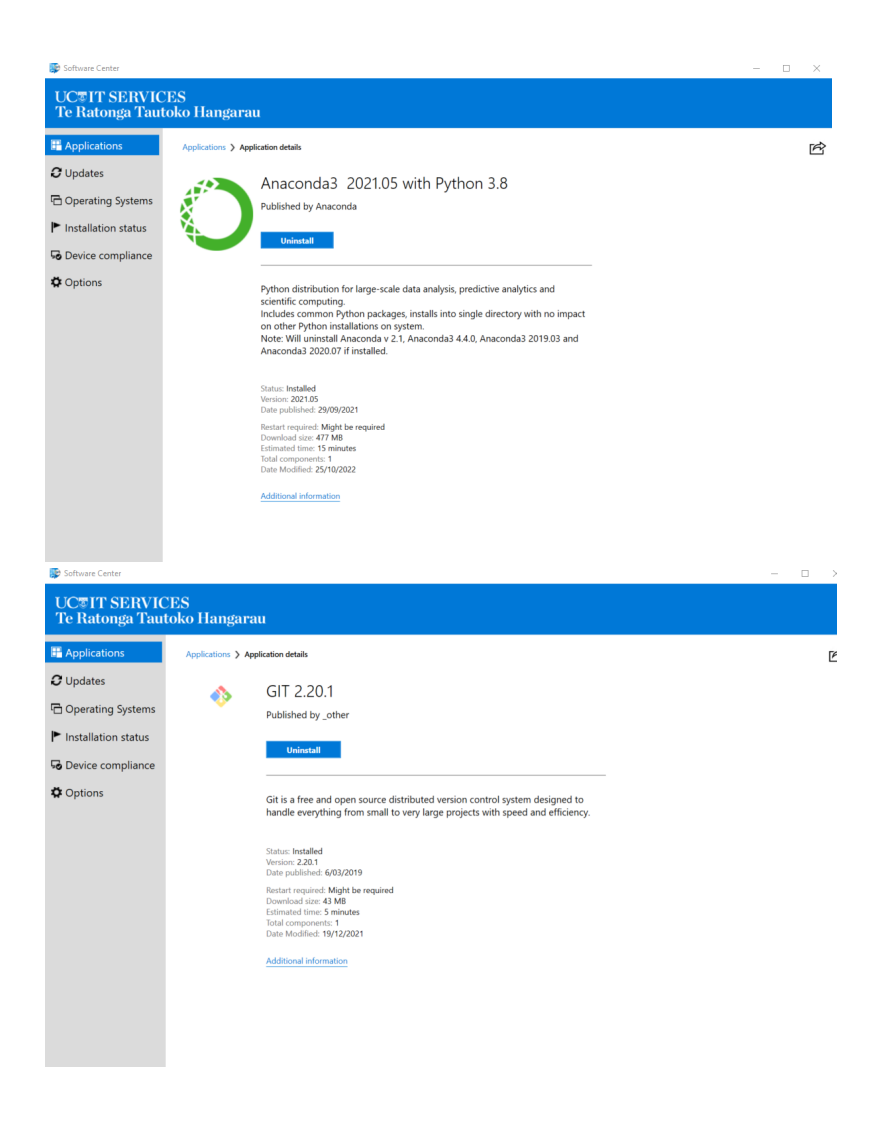

If installing on your PC, get Anaconda and git packages from the link below and install them.

https://www.anaconda.com/products/distribution

https://git-scm.com/download/win

During git installation, you can stick to the default selections.

| 📕   🖸 📜 🗢   uceqengsw                                                                                                    |                 |                     |             |      |  |  |  |
|----------------------------------------------------------------------------------------------------|-----------------|---------------------|-------------|------|--|--|--|
| File Home Sha                                                                                                    | re View         |                     |             |      |  |  |  |
| $\leftrightarrow$ $\rightarrow$ $\checkmark$ $\uparrow$ $\uparrow$ This PC $\rightarrow$ OSDisk (C:) $\rightarrow$ Users $\rightarrow$ uceqengsw $\checkmark$ $\circlearrowright$ $\checkmark$ Search uceqengsw |                 |                     |             |      |  |  |  |
|                                                                                                    | Name            | Date modified       | Туре        | Size |  |  |  |
| 📌 Quick access                                                                                                    | .conda          | 25/10/2022 12:31 pm | File folder |      |  |  |  |
| Desktop 🦻                                                                                                    | 🧯 .continuum    | 25/10/2022 11:26 am | File folder |      |  |  |  |
| Downloads                                                                                                    | 🕺 📜 .ipython    | 25/10/2022 11:59 am | File folder |      |  |  |  |
| Documents 🦻                                                                                                    | 🕈 📜 .jupyter    | 25/10/2022 12:08 pm | File folder |      |  |  |  |
| Note: Pictures                                                                                                    | 🕈 📜 .spyder-py3 | 25/10/2022 11:20 am | File folder |      |  |  |  |
| 👌 Music                                                                                                    | 🧊 3D Objects    | 2/12/2021 3:49 pm   | File folder |      |  |  |  |
| 🚆 Videos                                                                                                    | 🔚 Contacts      | 2/12/2021 3:49 pm   | File folder |      |  |  |  |
|                                                                                                    | Desktop         | 25/10/2022 12:29 pm | File folder |      |  |  |  |
| OneDrive                                                                                                    | Documents       | 23/08/2022 1:24 pm  | File folder |      |  |  |  |

#### When installed, start Anaconda Prompt

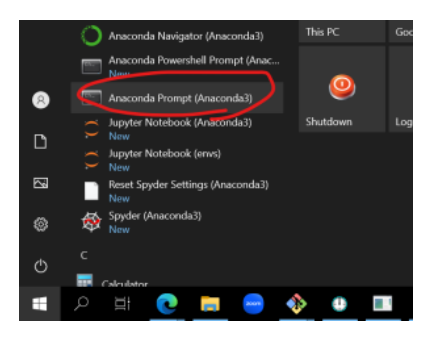

Enter this command: conda create --prefix YOUR\_USER\_FOLDER\envs

!! You should not have " "(white space) in YOUR\_USER\_FOLDER. Go with a short, one word.

| <pre>(base) C:\Users\uceqengsw&gt;conda createprefix c:\users\uceqengsw\envs<br/>Collecting package metadata (current_repodata.json): done<br/>Solving environment: done</pre> |
|----------------------------------------------------------------------------------------------------|
| ==> WARNING: A newer version of conda exists. <==<br>current version: 4.10.1<br>latest version: 22.9.0                                                                         |
| Please update conda by running                                                                                                    |
| \$ conda update -n base -c defaults conda                                                                                                    |
|                                                                                                    |
| ## Package Plan ##                                                                                                    |
| environment location: c:\users\uceqengsw\envs                                                                                                    |
|                                                                                                    |
| Proceed ([y]/n)? y                                                                                                    |
| Preparing transaction: done<br>Verifying transaction: done<br>Executing transaction: done<br>#                                                                                 |
| π<br># To activate this environment, use<br>#                                                                                                    |
| # \$ conda activate c:\users\uceqengsw\envs<br>#                                                                                                    |
| # To deactivate an active environment, use                                                                                                    |
| # \$ conda deactivate                                                                                                    |
|                                                                                                    |

Enter this command: conda activate YOUR\_USER\_FOLDER\envs

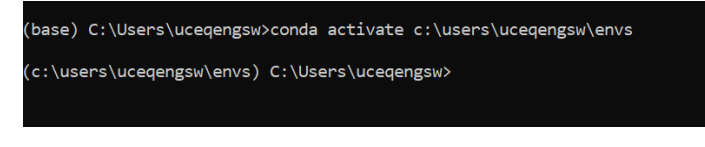

Notice the prompt changes from (base) to (c:\users\...\envs)

Enter this command: conda install -c conda-forge numpy matplotlib jupyterlab pandas geopandas scipy fiona

If installing on your PC, you can use Anaconda Navigator to install packages, instead of the command above. Your Git bash doesn't have a working conda environment, and Anaconda Prompt doesn't know how to communicate with conda repositories yet. It will give you an OpenSSH error.

(Note: the command in screencapture below is outdated)

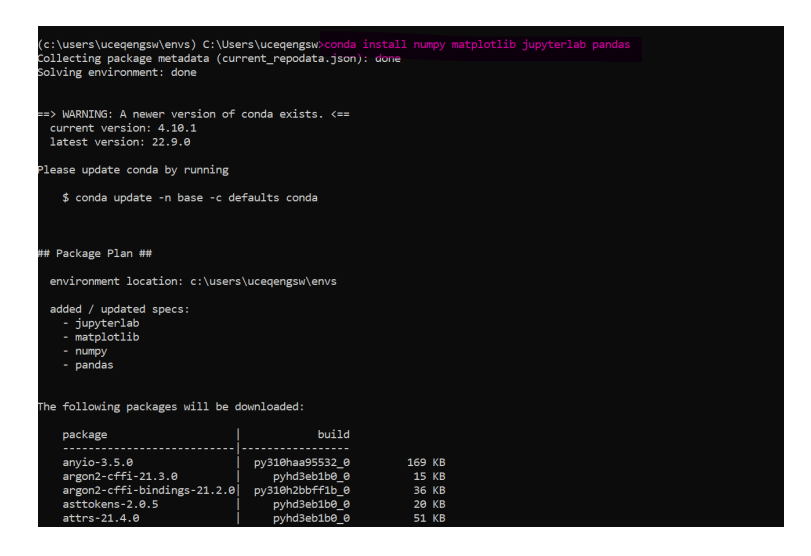

This will start to install lots of things. Answer "Yes". Towards the end of installation, it will ask Admin password. You can skip that part. Choose cancel or No to close that dialog.

Open Anaconda Navigator and check Environments. You should see "envs".

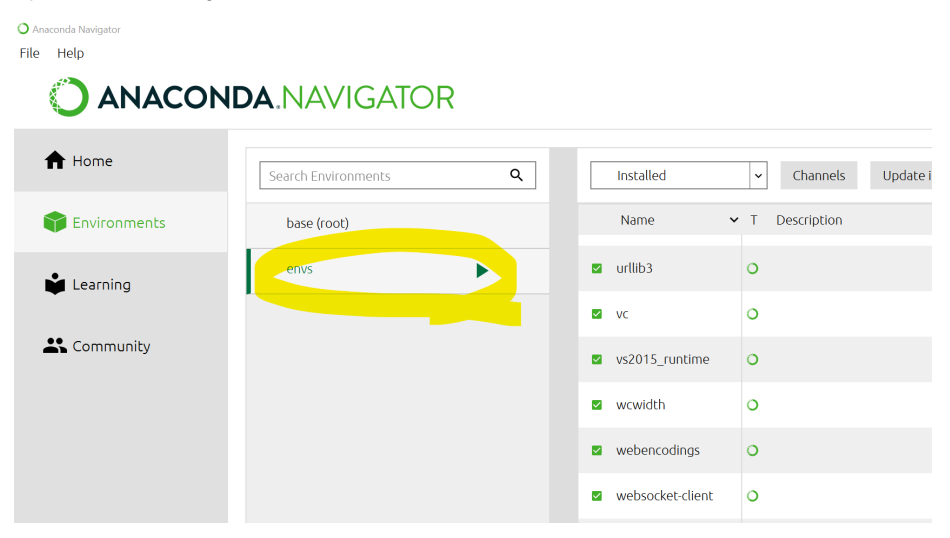

From Anaconda Prompt, if you enter "where python", it should locate python.exe under your envs folder.

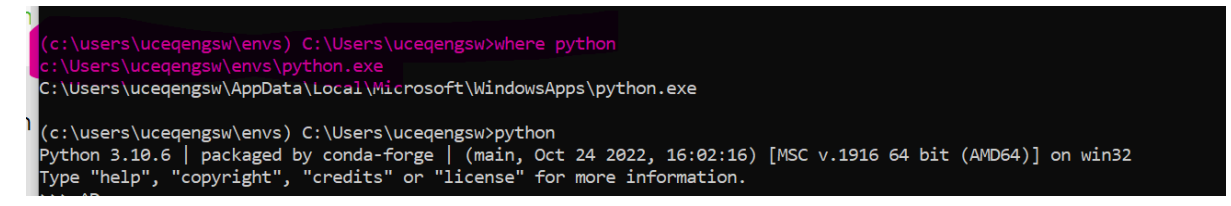

### **Git-Bash Configuration**

Open File Explorer and go to your Users folder.

Open Notepad and start a new file.

Insert the following text into Notepad. Replace "uceqengsw" with your username.

```
alias python="winpty /c/Users/uceqengsw/envs/python"
alias jupyter="winpty /c/Users/uceqengsw/envs/Scripts/jupyter"
. /c/Program\ Files/Anaconda3/etc/profile.d/conda.sh
conda activate /c/users/uceqengsw/envs
```

(i) This line

. /c/Program\ Files/Anaconda3/etc/profile.d/conda.sh

depends on where you installed your Anaconda. If you are installing Anaconda on your PC, the location may be different.

#### Save it as .bashrc

🥘 \*.bashrc - Notepad

File Edit Format View Help

```
alias python="winpty /c/Users/uceqengsw/envs/python"
alias jupyter="winpty /c/Users/uceqengsw/envs/Scripts/jupyter"
. /c/Program\ Files/Anaconda3/etc/profile.d/conda.sh
conda activate /c/users/uceqengsw/envs
```

Notice the .bashrc file in your Users folder.

| 📕   📝 📜 🖛   uceqengsw                                                                                                    |                |                     |                     |          |  |  |  |  |
|----------------------------------------------------------------------------------------------------|----------------|---------------------|---------------------|----------|--|--|--|--|
| File Home Share View                                                                                                    |                |                     |                     |          |  |  |  |  |
| $\leftarrow \rightarrow \checkmark \uparrow$   > This PC > OSDisk (C:) > Users > uceqengsw $\checkmark$ 🖸 $\checkmark$ Search uceqengsw |                |                     |                     |          |  |  |  |  |
| A Quick access                                                                                                    | Name           | Date modified       | Туре                | Size     |  |  |  |  |
| 📃 Desktop 🛛 🖈                                                                                                    | Searches       | 2/12/2021 3:49 pm   | File folder         |          |  |  |  |  |
| Downloads *                                                                                                    | 🛃 Videos       | 8/08/2022 10:40 am  | File folder         |          |  |  |  |  |
| A Decumente                                                                                                    | bash_history   | 27/10/2022 11:35 am | BASH_HISTORY File   | 2 KB     |  |  |  |  |
| Documents x                                                                                                    | bash_profile   | 27/10/2022 11:35 am | BASH_PROFILE File   | 1 KB     |  |  |  |  |
| Nictures 🖈                                                                                                    | bashrc         | 27/10/2022 11:29 am | BASHRC File         | 1 KB     |  |  |  |  |
| 👌 Music                                                                                                    | .condarc       | 27/10/2022 11:31 am | CONDARC File        | 1 KB     |  |  |  |  |
| 📑 Videos                                                                                                    | ininttyrc      | 27/10/2022 11:25 am | MINTTYRC File       | 1 KB     |  |  |  |  |
| <ul> <li>On a Drive</li> </ul>                                                                                                    | python_history | 25/10/2022 11:35 am | PYTHON_HISTORY File | 0 KB     |  |  |  |  |
| OneDrive                                                                                                    | .viminfo       | 27/10/2022 11:35 am | VIMINFO File        | 8 KB     |  |  |  |  |
| 🗢 This PC                                                                                                    | 📄 conda        | 25/10/2022 12:48 pm | File                | 0 KB     |  |  |  |  |
| 🔰 3D Objects 🗸 🗸                                                                                                    | NTUSER.DAT     | 25/10/2022 10:59 am | DAT File            | 2,048 KB |  |  |  |  |
| 32 items 1 item selected                                                                                                    | 275 bytes      |                     |                     |          |  |  |  |  |

Start Git-Bash terminal

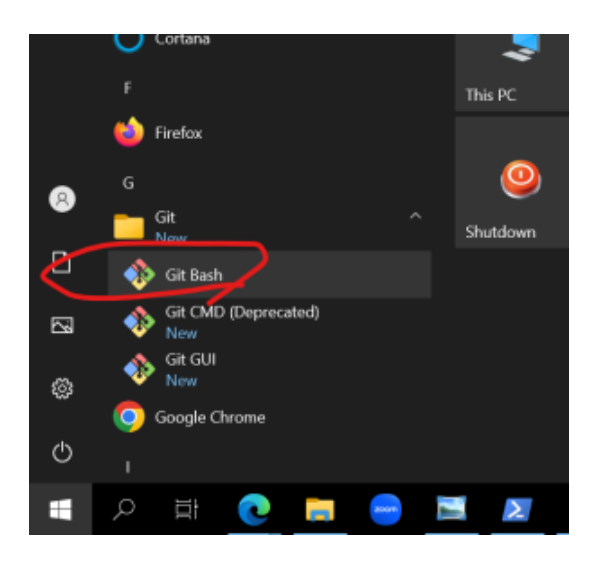

The first line of your terminal should be (C:....). If it is (base), try the trouble shooting steps below.

Enter "where python" or "which python". It should show python.exe under your Users directory, not in C:\Program Files\Anaconda3

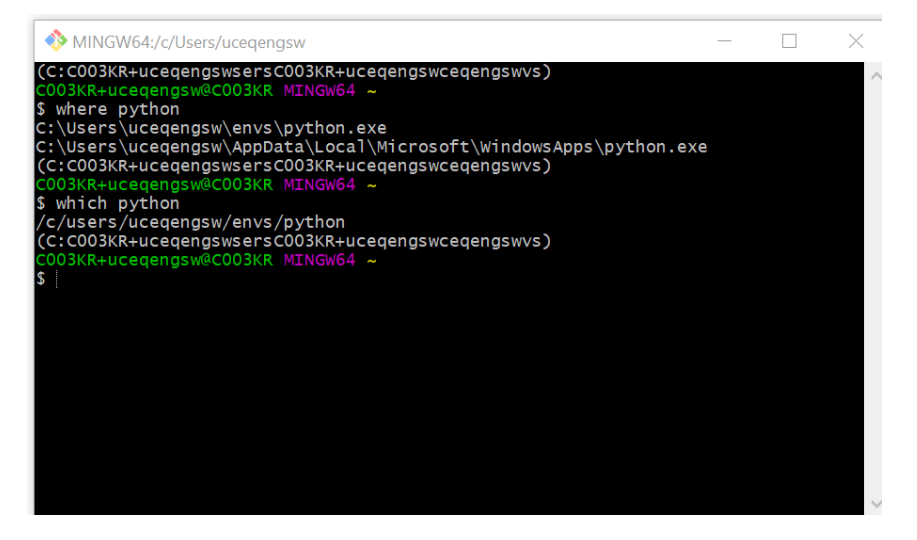

If you don't see it, there is something not quite right. Try Trouble Shooting steps.

Otherwise, try "python". You should see python starting normally.

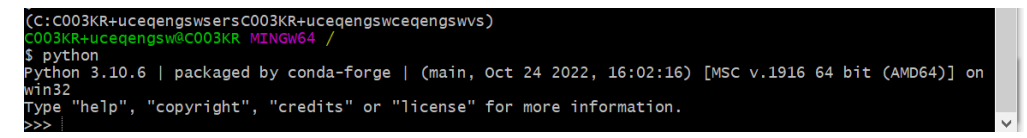

If everything is good, you can move on to set up PyCharm.

### **Trouble Shooting**

• The first line in terminal shows (base)

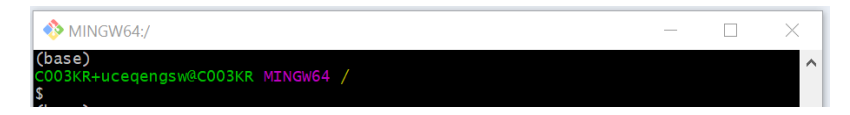

This means your new environment hasn't been correctly activated when the Git-Bash starts.

Let's manually activate it. Replace "uceqengsw" with your Username, and execute the command.

```
conda activate /c/users/uceqengsw/envs
```

If you see (C:...) instead of (base), at least your conda activate command works well. It could be the default (base) environment getting loaded by conda.

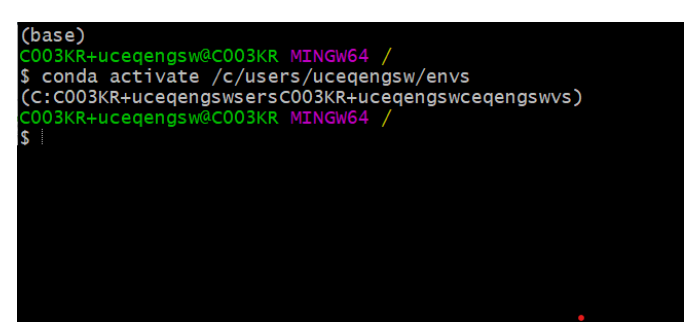

Try the following command. Enter the command, and open a new Git-bash terminal. Check the top of the terminal again.

conda config --set auto\_activate\_base false

If you see (C:..) instead of (base), it's all good.,

• Terminal says something about "conda init <shell>": I don't think this can happen, but if it does, let me know. (me = Sung)

If your problems have been resolved, see if you can execute "python".

### PyCharm

Google and download PyCharm Community Edition.

Try to install, and you will be "welcomed" by this dialog. Click No.

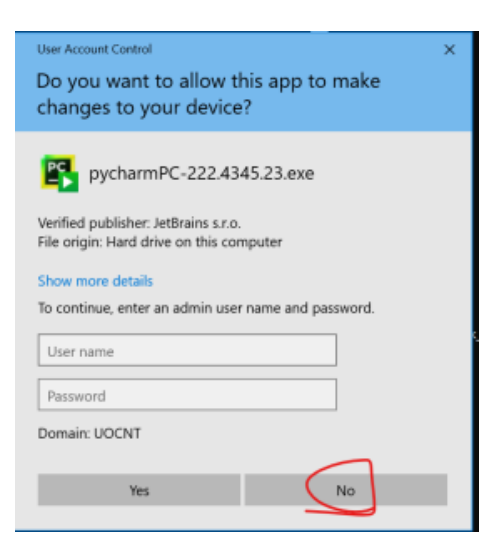

Thanks God, you can install PyCharm somewhere other than the default Program Files (where you need Admin privilege)

By default, it will advise you to install in AppData\Local under your user folder. It's good, but copy the path to notepad, BEFORE you click "Next"/

| PyCharm Communi                                                                           | ty Edition Setup                                                   |                                | —                        |             | $\times$ |
|-------------------------------------------------------------------------------------------|--------------------------------------------------------------------|--------------------------------|--------------------------|-------------|----------|
| PC                                                                                        | Choose Install Loca<br>Choose the folder in v                      | tion<br>/hich to insta         | ll PyCharm Con           | nmunity Ec  | lition.  |
| Setup will install PyCh<br>folder, click Browse ar                                        | narm Community Edition in the<br>nd select another folder. Click I | following fo<br>Next to contir | der. To install i<br>ue. | n a differe | nt       |
|                                                                                           |                                                                    |                                |                          |             |          |
|                                                                                           |                                                                    |                                |                          |             |          |
| Destination Folder                                                                        |                                                                    |                                |                          |             |          |
| Destination Folder                                                                        | jsw\AppData\Local\JetBrains\P                                      | /Charm Com                     | mun Bro                  | wse         | ]        |
| Destination Folder<br>C:\Users\uceqeng<br>Space required: 1.4 G                           | isw\AppData\Local\JetBrains\P                                      | yCharm Com                     | mun Bro                  | wse         | ]        |
| Destination Folder<br>C:\Users\uceqeng<br>Space required: 1.4 G<br>Space available: 768.9 | isw\AppData\Local\JetBrains\P<br>iB<br>9 GB                        | yCharm Com                     | mun Bro                  | wse         | ]        |

Tick all boxes. I forgot to tick ".py", which is easy to fix later.

| PyCharm Community Edition Setup                                                                             | n Options                                                             |
|----------------------------------------------------------------------------------------------------|-----------------------------------------------------------------------|
| Configure                                                                                                   | your PyCharm Community Edition installation                           |
| Create Desktop Shortcut<br>PyCharm Community Edition<br>Update Context Menu<br>Add "Open Folder as Project" | Update PATH Variable (restart needed)<br>Add "bin" folder to the PATH |
| Create Associations                                                                                         |                                                                       |
|                                                                                                    |                                                                       |
|                                                                                                    | < Back Next > Cancel                                                  |

From this point, just keep going. It should install ok.

After installation, open Anaconda Navigator, go to File>Preferences. There are two things. Select "envs" to be your Default conda environment, and set PyCharm CE Path. Use the Path you copied during PyCharm installation you did above.

| Anaconde Na<br>File Help | vigator                          |               | ······································                        |                |        |
|--------------------------|----------------------------------|---------------|---------------------------------------------------------------|----------------|--------|
| Prefer                   | ences                            |               |                                                               | х              |        |
|                          | Enterprise 4 Repository AF       | PI domain     | http(s)://example.com                                         | ^              |        |
|                          | Enable SSL ve                    | erification   | Disabling this option is not recommended for security reasons |                |        |
|                          | SSL certificate path (           | Optional)     | Certificate to verify SSL connections                         | ]              |        |
|                          | Default conda env                | rironment (   | envs 🗸                                                        |                |        |
|                          | Quality improvement              | reporting 🧃   |                                                               |                |        |
|                          | Enable offl                      | line mode 🏼 🧃 |                                                               |                |        |
|                          | Hide offline mo                  | de dialog     |                                                               |                |        |
|                          | Hide q                           | uit dialog    |                                                               |                | nsion  |
|                          | Hide update dialog o             | on startup    |                                                               |                | ensior |
|                          | Hide running applicatio          | ons dialog    |                                                               |                |        |
|                          | Enable high D                    | PI scaling    |                                                               |                |        |
| 9                        | Show application startup error i | messages      |                                                               |                |        |
|                          | PyCharr                          | n CE path 🤇   | munity Edition 2022.2.3\bin\pycharm64.exe                     |                |        |
|                          | PuCharm                          | Pro nath      |                                                               | ~              | time   |
| Cor                      | nfigure Navigator Configu        | ure Conda     |                                                               |                |        |
| Res                      | set to defaults                  |               | Cancel                                                        | Apply          | ngs    |
| Ar                       | aconda Blog                      |               |                                                               | <b>VEDJOER</b> | client |

PyCharm, by default, will try to create a new environment for every new project.

I think it's most sensible for a research student to stick to the same environment (instead of creating a new env for each project). As PyCharm doesn't know our Conda environment, let's configure it.

| 29           | New Project         |                                                                               |        |              |   |
|--------------|---------------------|-------------------------------------------------------------------------------|--------|--------------|---|
| Loo          |                     | eqengsw\PycharmProjects\pythonProject                                         |        | 5            |   |
| -            | Python Interpreter: | Previously configured interpreter                                             |        |              |   |
| 1            | New environment     | : using 📑 Virtualenv 🔍                                                        |        |              |   |
|              |                     | C:\Users\uceqengsw\PycharmProjects\pythonProject\venv                         |        |              |   |
|              |                     | ➡ Python 3.9 https://www.python.org/ftp/python/3.9.13/python-3.9.13-amd64.exe |        | <b></b>      |   |
|              |                     |                                                                               |        |              |   |
|              |                     |                                                                               |        |              |   |
|              | Previously configu  | ured interpreter                                                              |        | , i          | h |
| U -          |                     | No interpreters                                                               | - Addu | nterpreter V |   |
| $\mathbf{N}$ |                     |                                                                               |        | nterpreter   |   |
| h 🗹          | Create a main.py w  |                                                                               |        |              |   |
| e            |                     |                                                                               |        |              |   |
| У            |                     |                                                                               |        |              |   |
|              |                     |                                                                               |        |              |   |
|              |                     |                                                                               |        |              |   |
|              |                     |                                                                               |        |              |   |
|              |                     |                                                                               |        |              |   |
|              |                     |                                                                               |        |              |   |
|              |                     |                                                                               |        |              |   |
| 4            | No Python interpret | er selected                                                                   |        |              |   |
|              |                     |                                                                               |        | Cancel       |   |

#### Go to Conda Environment.

There is a bug in this dialog. You need to set Conda Executable first. conda.exe is at C:\Program Files\Anaconda3\Scripts\conda.exe If you don't do this, you won't be able to proceed. See below.

|   | 🖺 Add Python Interpret                      | er                | ×                                            |  |
|---|---------------------------------------------|-------------------|----------------------------------------------|--|
| С | 😽 Virtualenv Environmer 🕥 Conda Environment | t Interpreter:    | <new virtualenv=""></new>                    |  |
| 1 | 🍦 System Interpreter                        |                   | C:\Program Files\Anaconda3\envs\untitled     |  |
|   | 🎼 Pipenv Environment                        | Python version:   | 3.10 🔻                                       |  |
|   | 🕏 Poetry Environment                        | Conda executable: | C:\Program Files\Anaconda3\Scripts\conda.exe |  |
|   |                                             | 🗹 Make available  | to all projects                              |  |
|   |                                             |                   |                                              |  |
|   |                                             |                   |                                              |  |
|   |                                             |                   |                                              |  |
|   |                                             |                   |                                              |  |
|   |                                             |                   |                                              |  |

Then click ... for Interpreter and select python.exe in your envs folder.

| Add Python Interpreter |  | Select Pv |            |                                             |           |
|------------------------|--|-----------|------------|---------------------------------------------|-----------|
| Virtualenv Environment |  | ★ 😐 🛛     | ⊫ × ເວ     | ~ @                                         |           |
| System Interpreter     |  |           |            |                                             |           |
| Pipenv Environment     |  |           | > 🖿 inclu  |                                             |           |
| 😽 Poetry Environment   |  |           | > 🖿 Libra  |                                             |           |
|                        |  |           | > Men      |                                             |           |
|                        |  |           | > 🖿 Scrip  |                                             |           |
|                        |  |           | > 🖿 Tool   | ls<br>non exe                               |           |
|                        |  |           | pyth       |                                             |           |
|                        |  |           | E Favorite |                                             |           |
|                        |  |           | Local Se   |                                             |           |
|                        |  |           | My Doc     |                                             |           |
|                        |  |           |            | > a file into the space above to quickly lo |           |
|                        |  |           |            |                                             |           |
|                        |  |           |            |                                             |           |
|                        |  |           |            |                                             | OK Cancel |

When it is all set, your dialog should look like below. Tick "Make available to all projects"

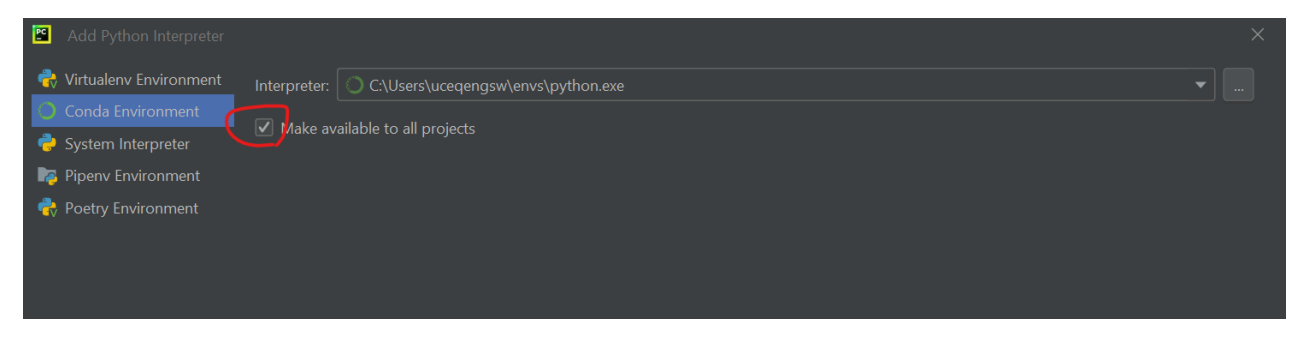

Click OK to finalize.

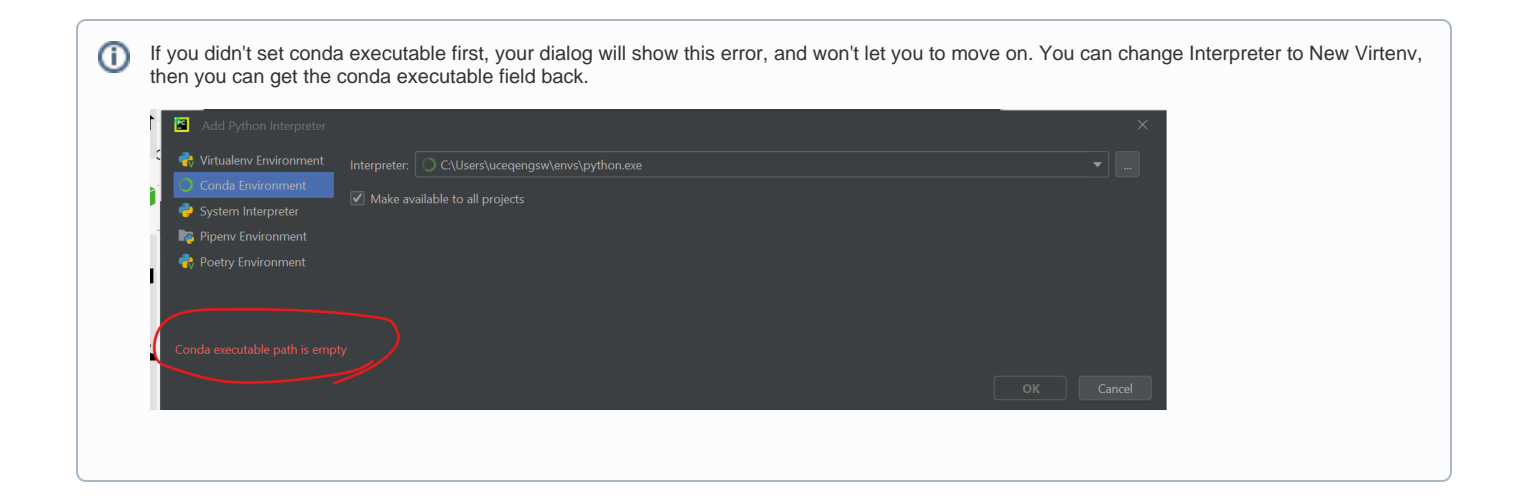

Now you have everything ready for this project. Click "Create" to start your first PyCharm project.

| New Project                                                                                       |        |  |
|---------------------------------------------------------------------------------------------------|--------|--|
| Location: C:\Users\uceqengsw\PycharmProjects\pythonProject                                        |        |  |
| ▼ Python Interpreter: Python 3.10                                                                 |        |  |
| New environment using 🙀 Virtualenv 🔍                                                              |        |  |
| Location: C:\Users\uceqengsw\PycharmProjects\pythonProject\venv                                   |        |  |
| Base interpreter: 🔄 🛃 Python 3.9 https://www.python.org/ftp/python/3.9.13/python-3.9.13-amd64.exe |        |  |
|                                                                                                   |        |  |
|                                                                                                   |        |  |
| Previously configured interpreter                                                                 |        |  |
| Interpreter: O Python 3.10 Ct/Users\uceqengsw\envs\python.exe                                     |        |  |
| Create a main.py Weicome script                                                                   |        |  |
|                                                                                                   |        |  |
|                                                                                                   |        |  |
|                                                                                                   |        |  |
|                                                                                                   |        |  |
|                                                                                                   |        |  |
|                                                                                                   |        |  |
|                                                                                                   |        |  |
|                                                                                                   | Create |  |